# VMT Help Guide - Vaccinator (register, screen & vaccinate a patient)

On your initial login you will be asked to enter your registration number.

Then select your current clinic – this is your Pharmacy.

| TURAS   Vaccination Management                | A COVID-19 Response | Dashboard | Applications - | Fife Vaccinator 👻   |
|-----------------------------------------------|---------------------|-----------|----------------|---------------------|
| Home Patients - My Details - Help -           |                     |           | Qa Sug         | gest an Improvement |
| My Current Clinic                             |                     |           |                |                     |
|                                               |                     |           |                |                     |
| Where are you working?                        |                     |           |                |                     |
| Required fields are marked with an asterisk * |                     |           |                |                     |
| NHS Health Board                              |                     |           |                |                     |
| NHS Fife                                      |                     |           |                |                     |
| Clinic *                                      |                     |           |                |                     |
| Bellyeoman Agnostic Vaccinations              | *                   |           |                |                     |
| Clinic Description/Information                |                     |           |                |                     |
| Flu / Covid                                   |                     |           |                |                     |
| Set My Current Clinic                         |                     |           |                |                     |

#### Select yes to confirm

|      | Set My Current Cli                                                       | nic                                                      |                            | × |  |
|------|--------------------------------------------------------------------------|----------------------------------------------------------|----------------------------|---|--|
| ın a | Are you sure you want<br>Vaccinations (in NHS  <br>You can change this a | t to set your current clinic to<br>Fife)?<br>t any time. | Bellyeoman Agnostic        |   |  |
| l    |                                                                          | No, Return to Form                                       | Yes, Set My Current Clinic |   |  |

# 1. Register a Patient

#### Go to homepage

| Register Patient       Clinic List       Clinic History         Register new patients to add them to the vaccination clinic list.       View patients that have arrived and been registered at today's clinic.       View or manage patient vaccinations at a chos clinic.         Register New Patient       View Clinic List       View Clinic List       View Clinic History         Patient Search       Record Retrospective Vaccination that was completed earlier (for example one recorded on a paper form).       My Vaccinations that you participated in.         Patient Search       Record Retrospective Vaccination       See vaccinations that you participated in.                                                                                                    | Bellyeoman Agnostic Vaccinations Clinic Homepage                                      |                                                                                                    |                                                         |  |  |
|----------------------------------------------------------------------------------------------------|---------------------------------------------------------------------------------------|----------------------------------------------------------------------------------------------------|---------------------------------------------------------|--|--|
| Register Patient       Clinic List       Clinic History         Register new patients to add them to the vaccination clinic list.       View patients that have arrived and been registered at today's clinic.       View or manage patient vaccinations at a chos clinic.         Register New Patient       View Clinic List       View Clinic List       View Clinic History         Patient Search       Record Retrospective Vaccination       My Vaccinations         Search for patients with vaccinations recorded using Turas Vaccination Management.       Enter details of a vaccination that was completed earlier (for example one recorded on a paper form).       See vaccinations that you participated in.         Patient Search       Record Retrospective Vaccination       My Vaccinations |                                                                                       |                                                                                                    |                                                         |  |  |
| Register new patients to add them to the vaccination clinic list.       View patients that have arrived and been registered at today's clinic.       View or manage patient vaccinations at a chost clinic.         Register New Patient       View Clinic List       View Clinic List       View Clinic History         Patient Search       Record Retrospective Vaccination       My Vaccinations       Patients with vaccinations recorded using Turas Vaccination Management.         Patient Search       Record Retrospective Vaccination that was completed earlier (for example one recorded on a paper form).       See vaccinations that you participated in.                                                                                                    | Register Patient                                                                      | Clinic List                                                                                                 | Clinic History                                          |  |  |
| Register New Patient     View Clinic List     View Clinic History       Patient Search     Record Retrospective Vaccination     My Vaccinations       Search for patients with vaccinations recorded<br>using Turas Vaccination Management.     Enter details of a vaccination that was<br>completed earlier (for example one recorded on<br>a paper form).     See vaccinations that you participated in.       Patient Search     Record Retrospective Vaccination     My Vaccinations that you participated in.                                                                                                    | Register new patients to add them to the vaccination clinic list.                     | View patients that have arrived and been registered at today's clinic.                                      | View or manage patient vaccinations at a chosen clinic. |  |  |
| Patient Search     Record Retrospective Vaccination     My Vaccinations       Search for patients with vaccinations recorded<br>using Turas Vaccination Management.     Enter details of a vaccination that was<br>completed earlier (for example one recorded on<br>a paper form).     See vaccinations that you participated in.       Patient Search     Record Retrospective Vaccination     My Vaccinations that you participated in.                                                                                                    | Register New Patient                                                                  | View Clinic List                                                                                            | View Clinic History                                     |  |  |
| Search for patients with vaccinations recorded using Turas Vaccination Management.       Enter details of a vaccination that was completed earlier (for example one recorded on a paper form).       See vaccinations that you participated in.         Patient Search       Record Retrospective Vaccination       My Vaccinations                                                                                                    | Patient Search                                                                        | Record Retrospective Vaccination                                                                            | My Vaccinations                                         |  |  |
| Patient Search Record Retrospective Vaccination My Vaccinations                                                                                                    | Search for patients with vaccinations recorded<br>using Turas Vaccination Management. | Enter details of a vaccination that was<br>completed earlier (for example one recorded on<br>a paper form). | See vaccinations that you participated in.              |  |  |
|                                                                                                    | Patient Search                                                                        | Record Retrospective Vaccination                                                                            | My Vaccinations                                         |  |  |

### and select register patient

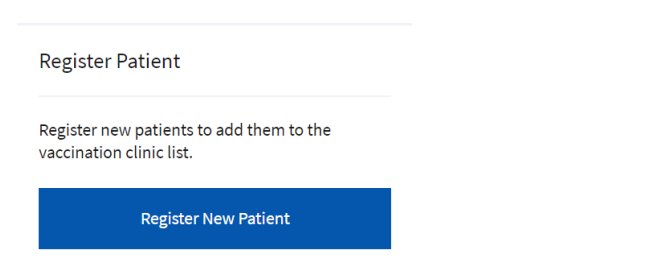

Search for patient by either entering patients CHI or Search by Patient Details (DOB, last name & first name). The use of CHI is preferable as demographics will be populated for you. Fields with red \* are mandatory.

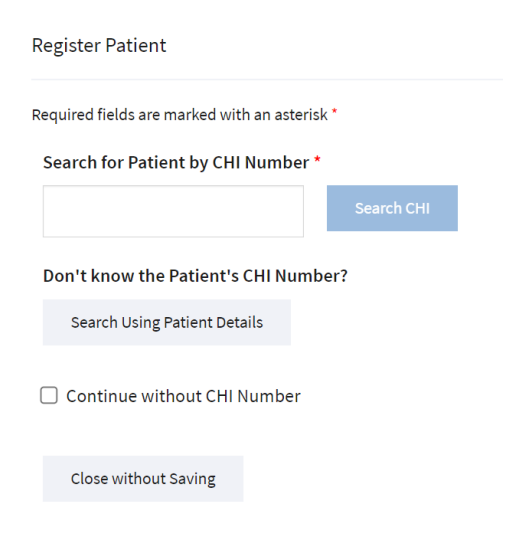

#### **Confirm CHI search results & select patient**

| 1 These details were found for CHI 0101248288 |                             |                 |               |  |  |
|-----------------------------------------------|-----------------------------|-----------------|---------------|--|--|
| Name<br>CLELLAND, Priya                       | Date of Birth<br>01/01/1924 | Age<br>97 years | Sex<br>Female |  |  |
| Select this Patient                           | Incorrect Details           |                 |               |  |  |

### Select vaccination type & eligibility criteria

| reino Turnee *                                                                                       |                                                                            |                                                                    |
|----------------------------------------------------------------------------------------------------|----------------------------------------------------------------------------|--------------------------------------------------------------------|
| cine rypes                                                                                           |                                                                            |                                                                    |
| 🖌 Flu                                                                                                |                                                                            |                                                                    |
|                                                                                                    |                                                                            |                                                                    |
| gibility                                                                                             |                                                                            |                                                                    |
| Please choose the single most appropriate item<br>including if the patient is attending due to prior | from the options below. The 'Age Group' optic<br>ity age group invitation. | on should be selected if none of the other specific reasons apply, |
| gibility Criteria *                                                                                  |                                                                            |                                                                    |
| Healthcare Worker                                                                                    | Social Care Worker                                                         | Care Home Resident                                                 |
| Care Home Staff                                                                                      | Unpaid Carer                                                               | Care at Home                                                       |
|                                                                                                    | 0                                                                          | Clinically at Risk 16-64                                           |
| Clinically Extremely Vulnerable                                                                      | Age Group                                                                  |                                                                    |

Yes • No

### Select register patient & start screening

Register Patient and Start Screening

### **Confirm details**

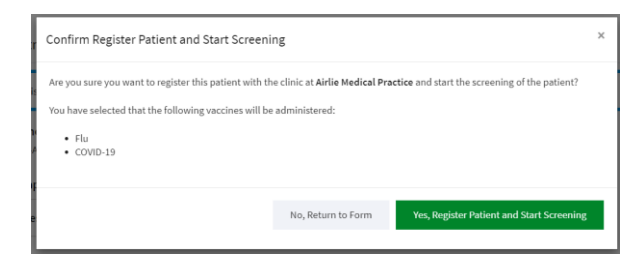

# 2. Screening & Consent

## If yes, you will be prompted for details.

Has the Patient Received Any Additional Vaccinations in the Last 6 Months? \*

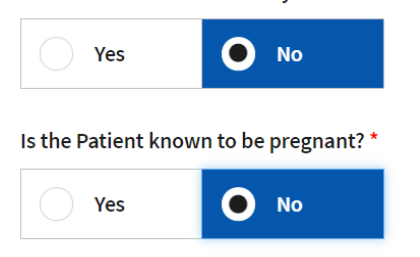

### Select suitability & consent for Flu

| uitable for Elu vaccinatio  | ····? *                           |                  |                    |                  |                                 |
|-----------------------------|-----------------------------------|------------------|--------------------|------------------|---------------------------------|
| ultable for Flu vaccinatio  | nr: "                             |                  |                    |                  |                                 |
| • Patient is suitable       | Patient is NOT sui                | table            |                    |                  |                                 |
| uitability notes for Flu va | accination (optional)             |                  |                    |                  |                                 |
| If necessary, you can add a | note about this patient's suitabi | lity here. Be aw | are this note will | NOT generate any | action. (300 character maximum) |
| This field is ontional      |                                   |                  |                    |                  |                                 |
| rins netu is optionat       |                                   |                  |                    |                  |                                 |
|                             |                                   |                  |                    |                  |                                 |
| onsent to Flu Vaccir        | nation                            |                  |                    |                  |                                 |
|                             |                                   |                  |                    |                  |                                 |
| formed consent given fo     | or Flu vaccination? *             |                  |                    |                  |                                 |
|                             | Consent NOT given                 |                  |                    |                  |                                 |
| (onsent given               | CONSCIENCE                        |                  |                    |                  |                                 |

## **Record Screening Outcome & Start Vaccination**

| Record Screening Outcome and Start Vaccination                                                                                                | Record Screening Outcome                      | Save as Draft | Close without Saving |
|----------------------------------------------------------------------------------------------------|-----------------------------------------------|---------------|----------------------|
| Confirm Record Screening Outcome and Start Vaccination                                                                                        |                                               | ×             |                      |
| Are you sure you want to record the screening outcome for<br>0101248288 CLELLAND, Priya (97y/F)<br>and start the vaccination of this patient? |                                               |               |                      |
| No, Return to Form                                                                                                    | s, Record Screening Outcome and Start Vaccina | tion          |                      |

## 3. Record Vaccination

| Flu Vaccination Details Records suggest that this patient has not | received a Flu vaccination in the last 6 m | nonths (checked on 06/0           | 09/2021) |  |
|-------------------------------------------------------------------|--------------------------------------------|-----------------------------------|----------|--|
| Was the Vaccination Administered? *  Vaccination was administered | Vaccination was NOT admini                 | stered                            |          |  |
| Product Name *                                                    |                                            |                                   |          |  |
| Fluenz Tetra LAIV (AstraZeneca)                                   | Quadrivalent Influenza Vac                 | cine QI <mark>V</mark> e (Sanofi) |          |  |
| Flucelvax Tetra QIVc (Seqirus)                                    | Fluad Tetra aQIV (Seqirus)                 |                                   |          |  |
| Supemtek QIVr (Sanofi)                                            |                                            |                                   |          |  |

### N.B. Product name selected will provide differing methods of administration

### Select product & batch

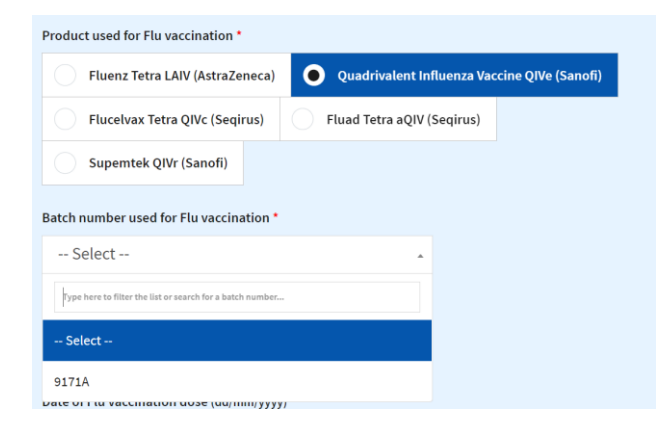

### Enter dose, date, method & site

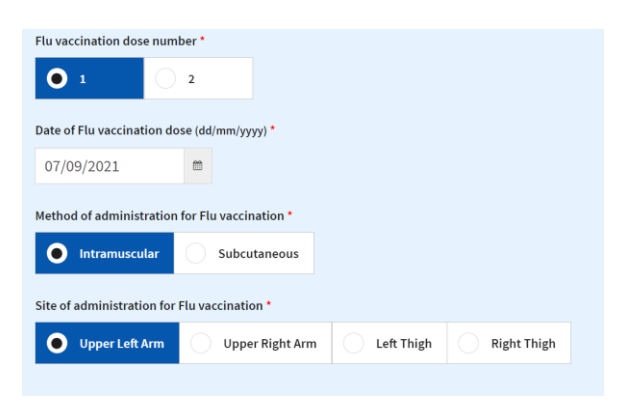

### **Complete Post Vaccination Check & Finalise the vaccination record.**

IMPORTANT: Please ensure all vaccination details are correct before confirming vaccination.

| Post Vaccination Check                             |                         |                                 |                                  |           |
|----------------------------------------------------|-------------------------|---------------------------------|----------------------------------|-----------|
| Post-Vaccination Information and                   | Guidance *              |                                 |                                  |           |
| Give the patient post-vaccination infor            | mation either verbally, | using paperwork/leaflets or dir | ect them to the nhsinform.scot w | ebsite. 🗗 |
| Patient Was Directed to Value                      | accination Informati    | ion and Guidance                |                                  |           |
|                                                    |                         |                                 |                                  |           |
|                                                    |                         |                                 |                                  |           |
| Your Details                                       |                         |                                 |                                  |           |
| Name                                               | Regis                   | tration Number Type             |                                  |           |
| Fife Vaccinator                                    | Not Ap                  | oplicable                       |                                  |           |
|                                                    |                         |                                 |                                  |           |
| Finalise Vaccination Record                        | Save as Draft           | Close without Saving            |                                  |           |
|                                                    |                         |                                 |                                  |           |
| <ul> <li>Previous section: Screening an</li> </ul> | d Consent               |                                 |                                  |           |

### **Confirm Vaccination**

| Confirm Fina                      | lise Vaccination Recor                  | d ×                              |  |
|-----------------------------------|-----------------------------------------|----------------------------------|--|
| Are you sure yo<br>DUCK, Daffy (9 | u want to finalise this vaccir<br>9y/M) | nation record for                |  |
|                                   | No, Return to Form                      | Yes, Finalise Vaccination Record |  |

Go back to home page to register another patient.

You may be asked if using the same batch numbers and previous batch details will be populated.

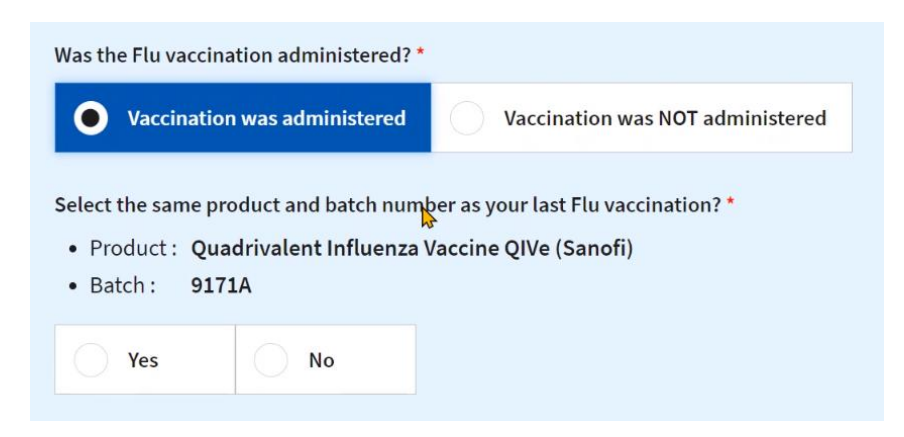

If you discover an error has been made, you have up to 60 minutes to amend the vaccination details.

Click on home to take you Home Page

| ne Padents - Clinics - My De                                                                                              | etails + Help +                                                                |                                                                         |                                          | Q Su                      | ggest an Improve <u>ment</u> |
|----------------------------------------------------------------------------------------------------|--------------------------------------------------------------------------------|-------------------------------------------------------------------------|------------------------------------------|---------------------------|------------------------------|
| rk Dood Surgery Clinic                                                                                                    |                                                                                |                                                                         |                                          |                           |                              |
| rk Road Surgery Clinic                                                                                                    | лотераge                                                                       |                                                                         |                                          |                           |                              |
|                                                                                                    |                                                                                |                                                                         |                                          |                           |                              |
| egister Patient                                                                                                    | Clinic List                                                                    |                                                                         | Clinic                                   | History                   |                              |
| egister new patients to add them to the<br>accination clinic list.                                                        | View patients th<br>registered at too                                          | at have arrived and been<br>lay's clinic.                               | View or<br>clinic.                       | manage patient vacc       | inations at a chosen         |
| Register New Patient                                                                                                    |                                                                                | View Clinic List                                                        |                                          | View Clinic Hi            | story                        |
| atient Search                                                                                                    | Record Retro                                                                   | spective Vaccination                                                    | My Va                                    | ccinations                |                              |
| earch for patients with vaccinations recor<br>sing Turas Vaccination Management.                                          | rded Enter details of a completed earli a paper form).                         | a vaccination that was<br>er (for example one recorded o                | See vac                                  | cinations that you pa     | rticipated in.               |
| Patient Search                                                                                                    | Record I                                                                       | Retrospective Vaccination                                               |                                          | My Vaccinati              | ons                          |
|                                                                                                    |                                                                                |                                                                         |                                          |                           |                              |
| < on view clinic list a                                                                                                   | and filter list or                                                             | ı completed to                                                          | oday                                     |                           |                              |
| lter Patients                                                                                                    |                                                                                |                                                                         |                                          |                           |                              |
| <b>Iter Patients</b>                                                                                                    |                                                                                | 7                                                                       |                                          |                           |                              |
| Iter Patients IIter Patients by name, CHI number etc. splay patients with the status:                                     | gistered □ Screened □ In                                                       | Progress 🗹 Completed To                                                 | day 🗆 Removed                            | Today                     |                              |
| ter Patients ilter patients by name, CHI number etc. splay patients with the status:  Patient Name                        | egistered □ Screened □ In<br>CHI Vaccii<br>+CHI +Type                          | Progress Completed To<br>ne Registration A<br>+Date/Time +              | day □ Removed<br>ppointment<br>Date/Time | Today<br>tatus            | Actions                      |
| Iter Patients  Iter Patients by name, CHI number etc.  splay patients with the status:  Patient Name  DUCK, Daisy (83y/F) | egistered Screened In<br>CHI Vaccin<br>CHI Flu,<br>No CHI Flu,<br>Number COVID | Progress Completed To<br>Registration A<br>Date/Time +<br>14/09/2021 nc | day Removed                              | Today<br>tatus<br>mpleted | Actions<br>Actions ▼         |

Select patients actions and click on amend vaccination.

Any patients who need amended thereafter will need to be done through the Fife Records Manager. Please contact <u>fife.gmsfacilitators@nhs.scot</u>

Please ensure you sign out of clinic when you have completed your vaccinations.

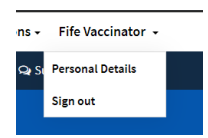

Showing 2 patients

You will be warned if you have any outstanding vaccinations.

Amend Vaccination

ete Vaccination